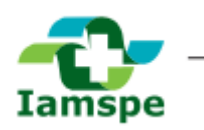

Instituto de Assistência Médica ao Servidor Público Estadual Avenida Ibirapuera, 981 - Vila Clementino - CEP: 04029-000 - Tel: 4573-8000

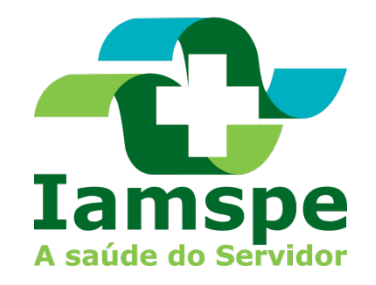

# MANUAL PORTAL DO RH

# Lei 17.293 de 15 de outubro de 2.020

GTI - IAMSPE

**01/01/2021** Versão: 1.4 - Beta

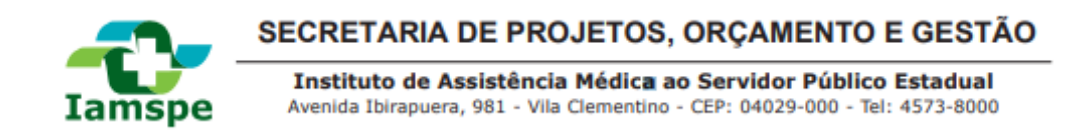

| LEI N | º 17.293, DE 15 DE OUTUBRO DE 2020                         | 3   |
|-------|------------------------------------------------------------|-----|
| 1.    | CADASTRO NO PORTAL DO RH IAMSPE                            | 5   |
| 2.    | ACESSO AO PORTAL DO RH                                     | 5   |
| 3.    | QUEM PODE SE INSCREVER NO IAMSPE                           | 7   |
| 4.    | PRAZO DE INSCRIÇÃO                                         | 8   |
| 5.    | PERMANÊNCIA MÍNIMA                                         | 8   |
| 6.    | INSCRIÇÃO                                                  | 8   |
| 7.    | CADASTRO DOS NOVOS CONTRIBUINTES, BENEFICÁRIOS E AGREGADOS | 8   |
| 8.    | CONTRIBUIÇÃO                                               | .15 |
| 9.    | CRONOGRAMA                                                 | .17 |
| 10.   | VDs                                                        | .18 |
| 11.   | CANCELAMENTO                                               | .19 |
| ANEX  | (O I–DOCUMENTAÇÃO                                          | .20 |
| ANEX  | (O II – FORMULÁRIOS                                        | .26 |

# LEI Nº 17.293, DE 15 DE OUTUBRO DE 2020

# SEÇÃO II

# Do Instituto de Assistência Médica ao Servidor Público Estadual – IAMSPE

Artigo 6º - Ficam alterados ou acrescentados, com a redação que se segue, os dispositivos adiante indicados do <u>Decreto-lei nº 257, de 29 de maio de 1970</u>:

I - no artigo 3º, o inciso II e o parágrafo único: "II - os viúvos e companheiros dos funcionários e servidores referidos no inciso anterior." (NR)

Parágrafo único – "Os viúvos, companheiros e os inativos poderão solicitar a qualquer tempo, respectivamente, do falecimento do contribuinte e de sua aposentadoria, o cancelamento da inscrição como contribuinte." (NR) II - no artigo 4º, o inciso II:

"Il - os viúvos e companheiros das pessoas mencionadas nos incisos anteriores, desde que o cônjuge ou companheiro falecido estivesse inscrito como contribuinte facultativo." (NR)

III - no artigo 7º, os §§ 4º e 8º:

"§ 4° - Poderão se inscrever, facultativamente, como agregados, os pais, o padrasto e a madrasta, mediante a contribuição adicional e individual estabelecida no artigo 20."(NR)

"§ 8º - O contribuinte poderá incluir ou excluir beneficiários a qualquer tempo, respeitado o período mínimo de permanência de 24 (vinte e quatro) meses após a inclusão." (NR)

V - no artigo 20, o "caput" e os §§ 1º, 2º e 3º:

.....

IV - o artigo 8º: "Artigo 8º - Consideram-se beneficiários do contribuinte falecido os previstos nos incisos II a IV do artigo 7º, em quaisquer condições." (NR)

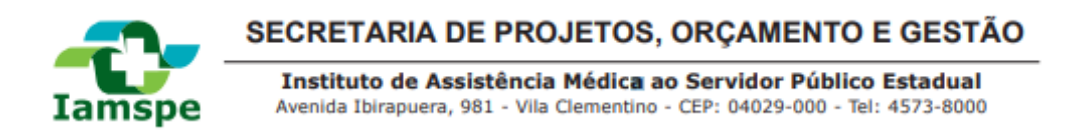

"Artigo 20 - A receita do IAMSPE será constituída pela contribuição de 2 ou 3% (dois ou três por cento), a depender da faixa etária conforme tabela constante no § 2º, do servidor ou empregado público civil, dos ocupantes exclusivamente de cargos em comissão, de função-atividade de livre provimento, de empregado público emconfiança, e similares, do agente político, ativos ou inativos, bem como dos pensionistas dos contribuintes (viúvose companheiros), apurada mensalmente sobre a retribuição total mensal.

§ 1º - Ao contribuinte que fizer a inscrição de beneficiários será acrescida a contribuição de 0,5% (meio por cento)ou 1,0% (um por cento) por beneficiário, incidente conforme tabela constante no § 2º, sobre a retribuição totalmensal.

§ 2º - As contribuições observarão os percentuais a seguir:

| VÍNCULO      | FAIXA ETÁRIA | % CONTRIBUIÇÃO |
|--------------|--------------|----------------|
| Contribuinte | < 59 anos    | 2%             |
| Contribuinte | >= 59 anos   | 3%             |
| Beneficiário | < 59 anos    | 0,5%           |
| Beneficiário | >= 59 anos   | 1%             |
| Agregado     | < 59 anos    | 2%             |
| Agregado     | >= 59 anos   | 3%             |

§ 3º - "Para fins da apuração mensal das contribuições, considera-se retribuição total mensal todas as parcelas percebidas a qualquer título, inclusive acréscimo de um terço de férias, décimo-terceiro salário e bonificações e participação nos resultados, excetuadas as relativas a salário-família, salário-esposa, diárias de viagens, reembolso de regime de quilometragem, diária de alimentação, ajuda de custo para alimentação, auxílio-transporte, adicional de transporte, ajuda de custo e auxílio-funeral." (NR)

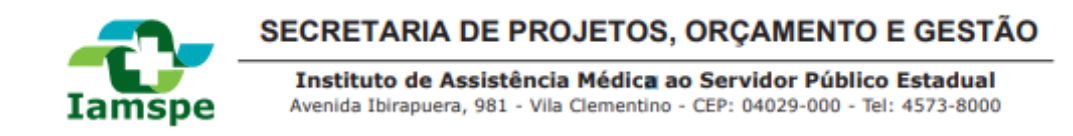

#### **ETAPAS DO PROCESSO**

1. Fazer o levantamento de dados dos usuários a operar o sistema.

2. Preencher as lacunas da tabela (imagem 1) com os dados dos usuários (imagem 2) e salvar como formato - Excel ou .CSV.

3. Criar um email com o título de assunto "CADASTRAMENTO-USUÁRIO-RH".

4. Anexar a planilha salva (Imagem 2), no e-mail.

5. Enviar o e-mail para o endereço gti.app@iamspe.sp.gov.br .

6. Esperar o retorno de cadastro concluído.

7. Acessar o link <u>http://app.iamspe.sp.gov.br/frontline/cadastro</u> e seguir o preenchimento com os dados (imagem 4, 5, 6 e 7).

8. Acessar o link <u>http://app.iamspe.sp.gov.br/portalprhs/login</u> para efetuar o login e usufruir do sistema.

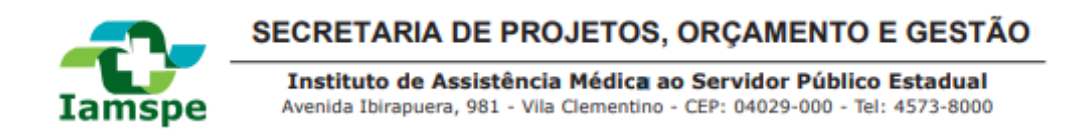

# 1. CADASTRO DOS RESPONSÁVEIS POR INCLUIR OS FUNCIONÁRIOS

O cadastro no PortalRH IAMSPE deve ser feito pela área de RH dos órgãos. O Solicitante deve enviar os dados dos usuários do RH responsáveis pelo cadastro dos funcionários. Na tabela, cada e-mail cadastrado deve ser único para cada usuário, não podem existir e-mails repetidos. Os dados devem ser enviados conforme tabela abaixo:

| CPF           | Nome              | Data Nasc | Nome Mãe          | e-mail | Cód. Orgão | Cód. UO | Cód. UD | Nível de acesso |
|---------------|-------------------|-----------|-------------------|--------|------------|---------|---------|-----------------|
| 11 caracteres | até 60 caracteres | data      | até 60 caracteres |        | número     | número  | número  | número          |

Imagem Ilustrativa informando na primeira linha os dados que deverão ser preenchidos, já na segunda linha temos os parâmetros e limites a serem preenchidos.

#### Imagem 1

| CPF           | NOME      | Data <u>Nasci</u> | Nome <u>m</u> ãe       | informar o email institucional | Cód. Órgão | Cód, UQ | Cód. UD | Nivel de<br>Acesso |
|---------------|-----------|-------------------|------------------------|--------------------------------|------------|---------|---------|--------------------|
| 00000000000   | Joãozinho | 27/02/1966        | Maria mão do Joãozinho | email@pessoal.com.br           | 1          | 2       | 299     | 1                  |
| Exemplo expli | cando pre | enchimen          | to de tabela.          |                                |            |         |         |                    |

# Imagem 2

#### • Especificação dos níveis de acesso às áreas do sistema

O acesso dos funcionários ao Sistema do Iamspe será fornecido por níveis.

Nível 1 visualiza e mantém os dados cadastrais dos funcionários do nível 1, 2 e 3. Nível 2 visualiza e mantém os dados cadastrais dos funcionários do nível 2 e 3. Nível 3 visualiza e mantém os dados cadastrais dos funcionários do nível 3.

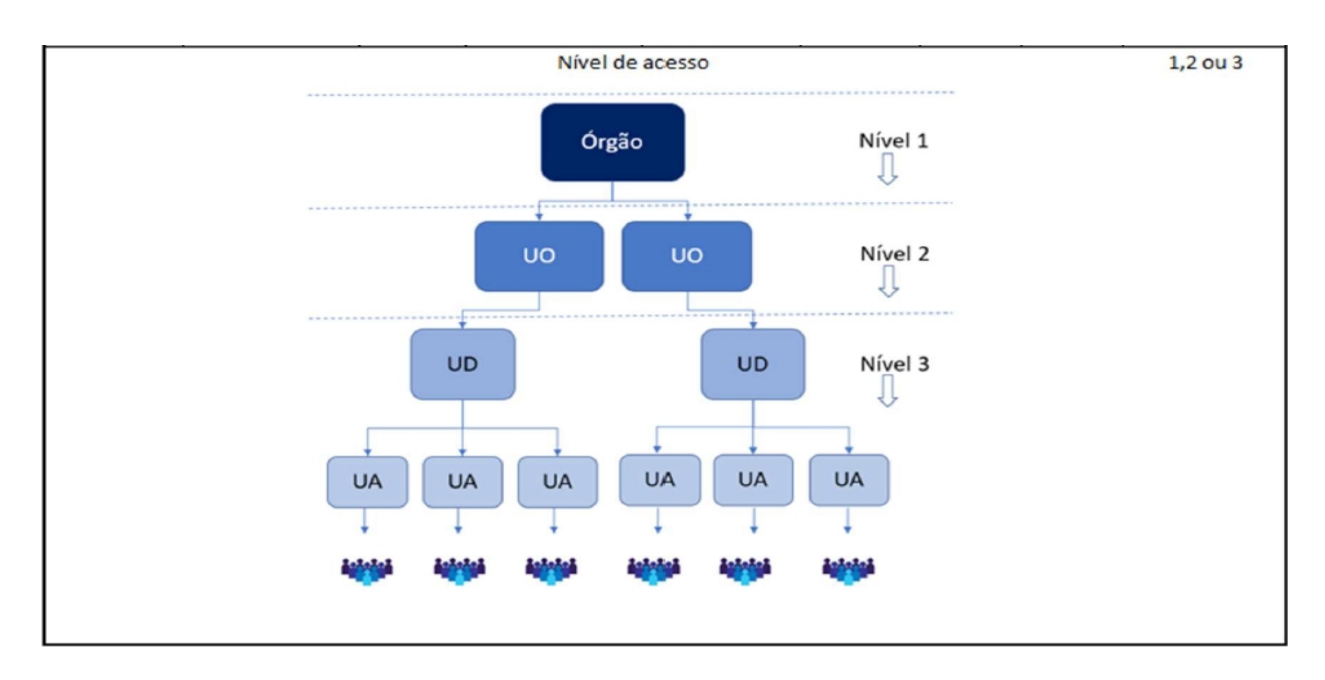

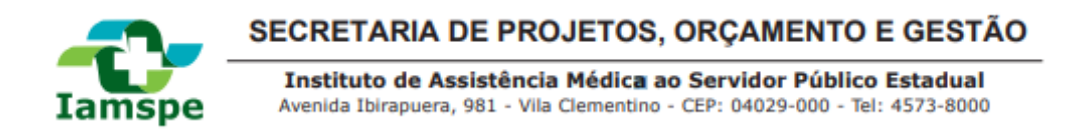

Acessando o endereço <u>http://www.fazenda.sp.gov.br/ua/defaultua.asp</u> é possível conseguir informações sobre o órgão, como UO, UD e UA.

Após o processo de preenchimento, deve ser encaminhado um e-mail para gti.app@iamspe.sp.gov.br com o título de assunto "CADASTRAMENTO-USUÁRIO-RH" para que primeiramente os registros sejam inseridos no sistema. Após inseridos no sistema os remetentes que enviaram as tabelas receberão um e-mail de alerta para cadastramento de nova senha dos usuários;

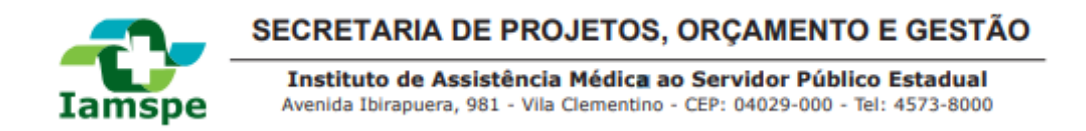

# 2. ACESSO AO PORTAL DO RH

O Portal é de uso exclusivo das áreas de Recursos Humanos de órgãos da administração direta e indireta do Governo do Estado de São Paulo.

Neste espaço estão disponíveis informações sobre a operacionalização das inscrições de novos usuários no Instituto de Assistência Médica ao Servidor Público Estadual (Iamspe), bem como alterações nos cadastros dos atuais contribuintes.

O acesso deve ser feito na Web pelo endereço <u>http://app.iamspe.sp.gov.br/portalprhs</u> ou no site do IAMSPE conforme caminho a seguir:

| Iamspe<br>A saúde do Servidor<br>POR                                                 | Digite o que voi                                                                                                    | cê está procuranc                                                                                                   | do e tecle en                                                                                         | ALE CONO                                                                                 | sco                                        |  |
|--------------------------------------------------------------------------------------|----------------------------------------------------------------------------------------------------|----------------------------------------------------------------------------------------------------|----------------------------------------------------------------------------------------------------|------------------------------------------------------------------------------------------|--------------------------------------------|--|
| QUEM SOMOS                                                                           | ESPAÇO DO<br>USUÁRIO                                                                                                    | NOTÍCIAS                                                                                                    | ENSINO E<br>PESQUISA                                                                                  | FAÇA PARTE<br>DO IAMSPE                                                                  | SUA SAÚDE<br>ESTÁ AQUI                     |  |
|                                                                                      | CADASTRO<br>DECLARAÇÃO DE<br>COMPARECIMENTO<br>ARRECADAÇÃO<br>PORTAL DO<br>CONTRIBUINTE/BENE<br>FICIÁRIO<br>PORTAL DOS RHS | RTAL                                                                                                    | DOS F                                                                                                 | RHS                                                                                      |                                            |  |
| Esse Po<br>da adm<br>Neste e<br>inscriçõ<br>Público<br>contribu<br><u>Clique a</u> c | HSPE<br>PRONTOS-<br>SOCORROS IAMSPE<br>PRONTUÁRIO E<br>RELATÓRIO MÉDICO<br>PERGUNTAS<br>FREQUENTES<br>intes.               | Sistema<br>colusivo das áre<br>a e indireta do C<br>sponíveis inforn<br>uários no Institu<br>pe), bem como<br>esso. | Tamspe<br>as de Recursos<br>Boverno do Esta<br>nações sobre a (<br>uto de Assistênc<br>alterações nos | Humanos de ó<br>do de São Paulo<br>operacionalizaç<br>cia Médica ao S<br>cadastros dos a | rgãos<br>o.<br>ão das<br>ervidor<br>atuais |  |

Para liberar a ativação do cadastro enviado anteriormente pelo RH, o usuário deverá ativar o cadastro e criar uma senha através do primeiro acesso no link citado acima, informando dados de CPF e data de nascimento, e demais dados solicitados pelo sistema para conclusão do cadastro.

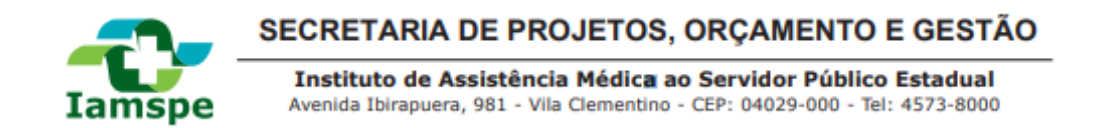

1° Clicar em primeiro acesso.

| Lamspe<br>A saúde do Servidor |
|-------------------------------|
| Portal do RH                  |
| e Login                       |
| <b>o</b> ₊ Senha              |
| Entrar                        |
| Esqueci a Senha               |
| Primeiro acesso               |
|                               |

Imagem 3

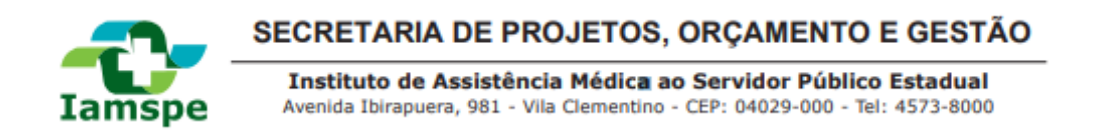

2° Digite o CPF e data de nascimento, conforme as informações estejam corretas, o sistema irá prosseguir para a próxima página.

| Selecione a opção desejada <ul> <li>CPF</li> <li>Carteirinha</li> </ul> Digite o CPF   Digite sua data de nascimento Enviar | Lamspe<br>A saúde do Servidor                     |   |
|----------------------------------------------------------------------------------------------------|---------------------------------------------------|---|
| Digite o CPF<br>Digite sua data de nascimento<br>Enviar                                                                     | Selecione a opção desejada<br>© CPF O Carteirinha | 3 |
| Digite sua data de nascimento<br>Enviar                                                                                     | Digite o CPF                                      |   |
| Enviar                                                                                                    | Digite sua data de nascimento                     |   |
|                                                                                                    | Enviar                                            |   |

Imagem 4

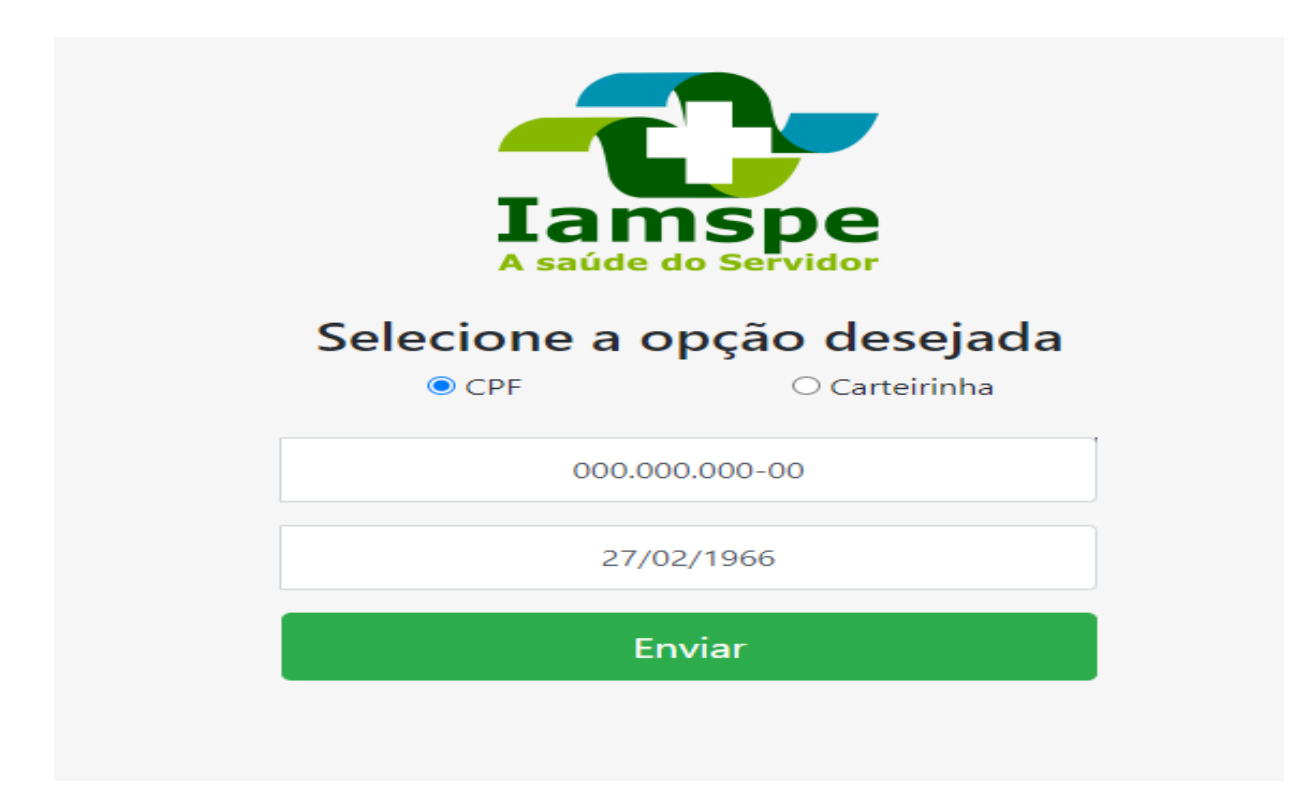

Referência à tabela (imagem 2)

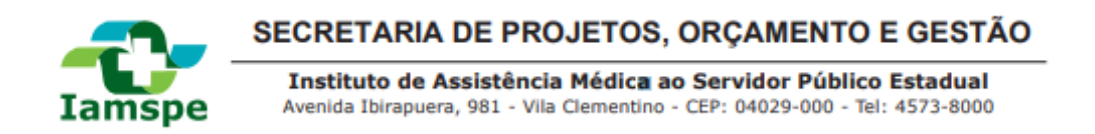

3° Digite o somente o primeiro nome da mãe, lembrando, este processo é importante, certifique-se de que o nome esteja exatamente igual ao nome enviado na planilha para que exista coerência e o sistema consiga autenticar.

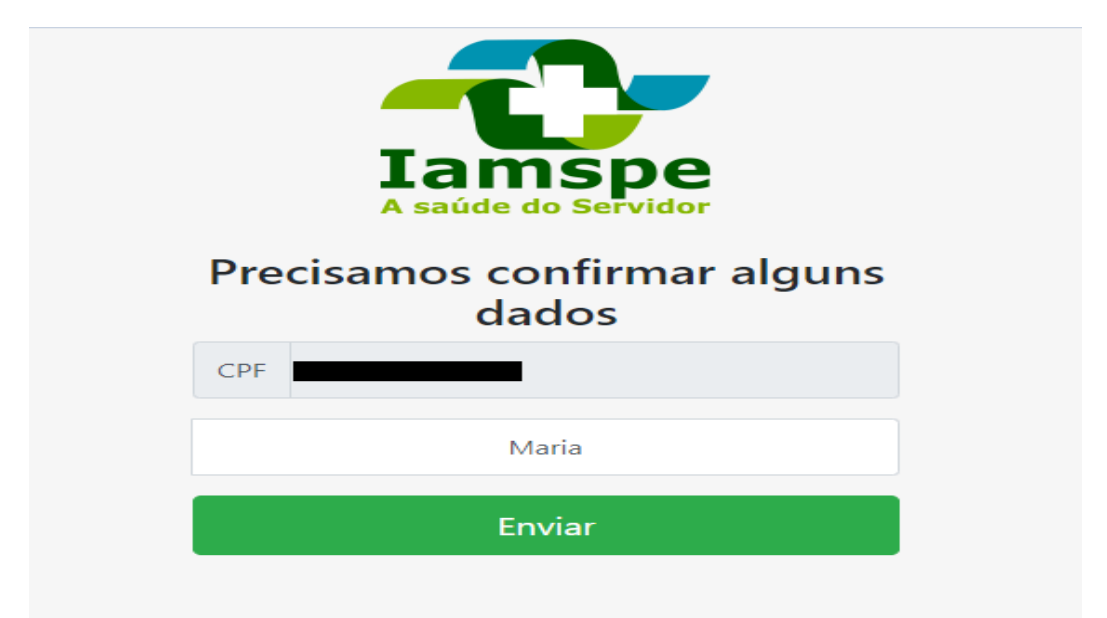

Referência à tabela (imagem 2)

imagem 6

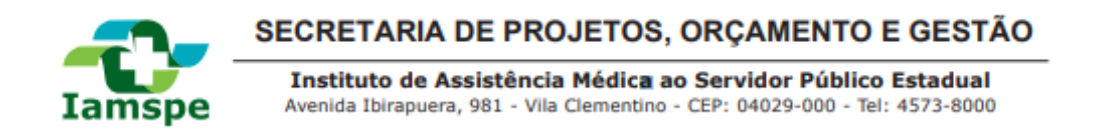

4° Está parte não muda muito em relação ao anterior, o email precisa ser o mesmo enviado na planilha, caso não seja igual, o sistema barrará e não concluirá o cadastro.

| Lamspe<br>A saúde do Servidor       |
|-------------------------------------|
| Cadastre uma nova senha             |
| CPF                                 |
| Nome da mãe                         |
| Data de nascimento                  |
| Digite seu Email ou Carteira IAMSPE |
| Insira sua senha                    |
| Confirme sua senha                  |
| Enviar                              |
|                                     |

Imagem 7

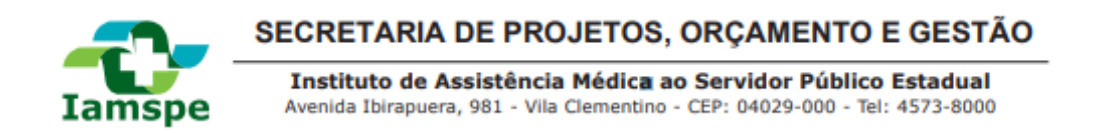

5° Está é a etapa de finalização, após concluído o fluxo de cadastramento de senha, você será redirecionado para esta página, o que indica que o processo foi concluído com sucesso.

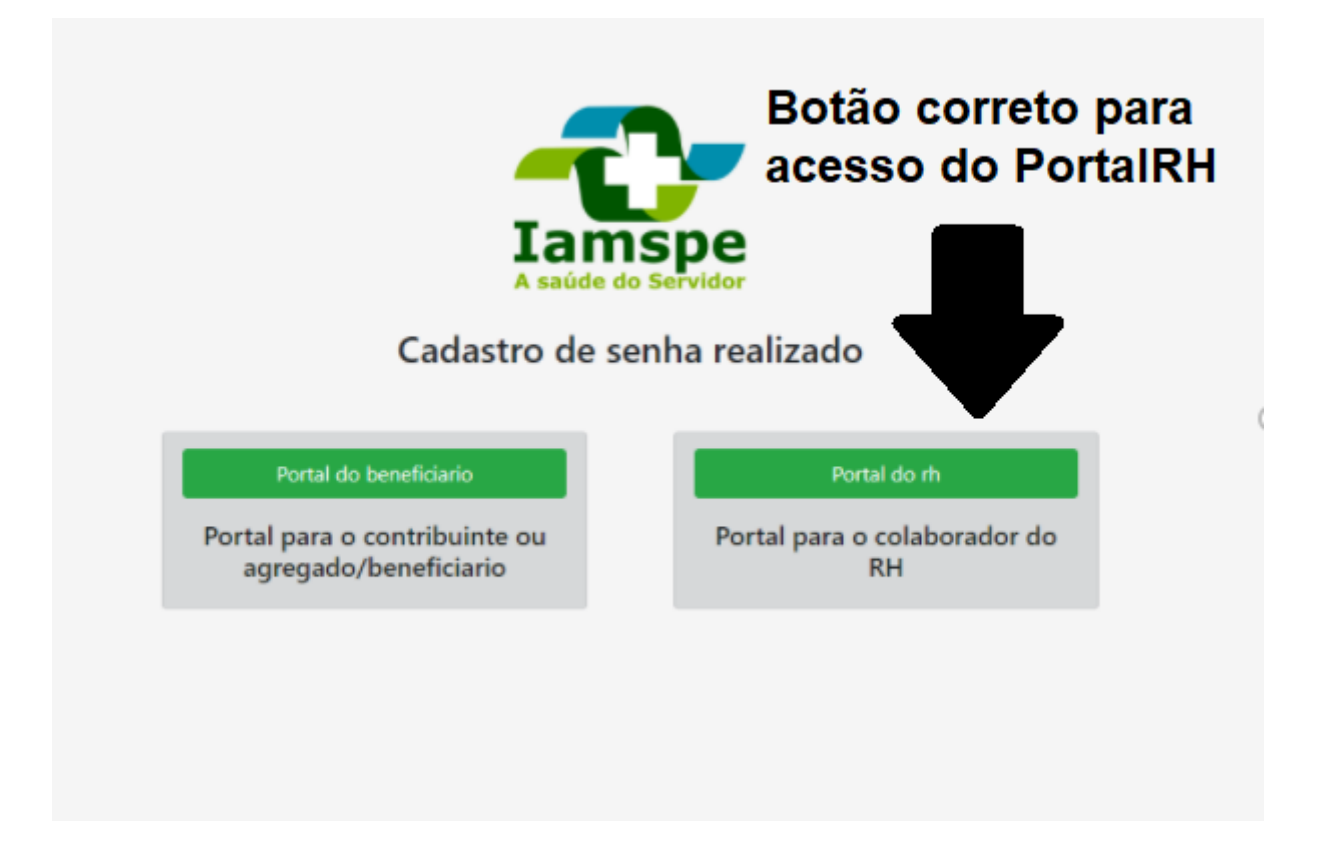

#### 3. QUEM PODE SE INSCREVER NO IAMSPE

- Empregados públicos da Administração Direta e Indireta do Estado de São Paulo, inclusive os ocupantes de cargos em comissão, na data de publicação da Lei nº 17.293/20;
- Servidores no exercício de cargo/função pública no Estado que venham a se aposentar após a entrada em vigor da Lei nº 17.293/20;
- Servidores no exercício de cargo/função pública no Estado em atividade na data do início da vigência da Lei nº 17.293/20 e que tenham se aposentado ocupando cargo/função pública;
- Servidores públicos estaduais em atividade, do Poder Executivo e suas autarquias, Legislativo e Judiciário, e do Tribunal de Contas do Estado sem inscrição ativa no lamspe na data da publicação da Lei nº 17.293/20;
- Beneficiários de contribuintes, incluindo os agregados (pai e mãe, padrasto e madrasta), sem inscrição ativa no lamspe na data da publicação da Lei nº 17.293/20, desde que obedecidas às disposições do artigo 7º do decreto-lei nº 257/70;
- Viúvo (a) ou companheiro (a) não inscrito anteriormente pelo contribuinte falecido, desde que na data do falecimento o contribuinte estivesse com a inscrição ativa no cadastro lamspe.

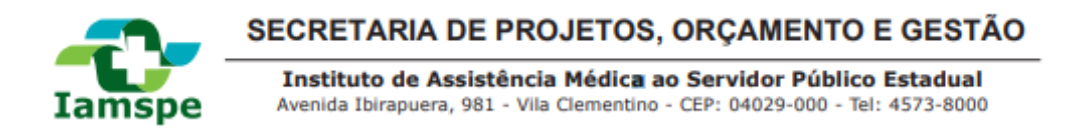

Importante: Viúvo (a) ou companheiro (a) de contribuinte facultativo falecido deve fazer o pedido de inscrição dentro do prazo de 180 dias corridos do falecimento.

# 4. PRAZO DE INSCRIÇÃO

- Contribuinte (facultativo): até 13 de abril de 2021;
- Beneficiários incluindo os agregados (pai e mãe, padrasto e madrasta): a qualquer tempo a partir da inscrição efetiva do contribuinte;
- Novos admitidos no serviço público estadual (facultativo): 180 dias corridos contados a partir da posse/admissão do servidor.

# 5. PERMANÊNCIA MÍNIMA

Beneficiários, incluindo os agregados pai e mãe, padrasto e madrasta, de todos os contribuintes que solicitarem sua inclusão no lamspe após a Lei nº 17.293/20: 24 meses.

O cancelamento da inscrição de contribuinte acarretará na perda do direito de assistência médico hospitalar de forma irreversível do próprio contribuinte e de seus beneficiários e agregados.

#### Observação:

Compulsório: não é permitido o cancelamento; Facultativo: deve seguir o prazo acima, caso tenha beneficiário / agregado.

# 6. INSCRIÇÃO

Para inscrição do contribuinte, beneficiários e agregados (pai, mãe, padrasto, madrasta), a documentação necessária (Vide Anexo I), deverá ser coletada pelo RH e anexada no momento do cadastro diretamente no Portal do RH.

O cadastro e documentação serão analisados e validados pelo setor de Cadastro do IAMSPE e no Portal do RH terá o Status atualizado com o resultado da análise, APROVADO/APTOou REPROVADO/INAPTO.

Caso o cadastro e documentação estejam de acordo, o mesmo receberá o Status de APROVADO/APTO, contribuinte e beneficiário(s) estarão liberados para acesso aos serviços do IAMSPE.

Se o cadastro e documentação não estiverem de acordo, o Status será REPROVADO/INAPTO e apresentado o motivo, para que o RH providencie a regularização.

# 7. CADASTRO DOS NOVOS CONTRIBUINTES, BENEFICÁRIOS E AGREGADOS

A inclusão dos servidores será feita pelo RH do órgão diretamente no "Portal RH". De acordo com o passo a passo a seguir:

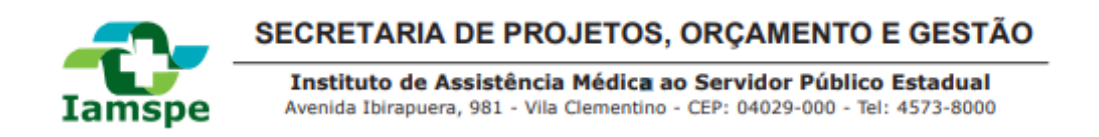

#### Menu / Pessoa: Opções para inclusão de titular e beneficiário; Consultas e Alterações e Consulta de Solicitações.

| A saúde do servidor            |                                            |                   | 2 |
|--------------------------------|--------------------------------------------|-------------------|---|
| 🕇 Home 🛛 🚢 Pessoa              |                                            |                   |   |
| Incluir Titular                |                                            |                   |   |
| Incluir Beneficiário           |                                            |                   |   |
| Consultar/Alterar              |                                            |                   |   |
| Consultar Solicitações         |                                            |                   |   |
|                                |                                            |                   |   |
|                                |                                            |                   |   |
|                                |                                            |                   |   |
|                                |                                            |                   |   |
|                                |                                            |                   |   |
|                                |                                            |                   |   |
|                                |                                            |                   |   |
|                                |                                            |                   |   |
|                                |                                            |                   |   |
|                                |                                            |                   |   |
| 2020 © IAMSPE   Instituto de A | ssistência Médica ao Servidor Público Esta | dual de São Paulo |   |

#### Inclusão Titular: Adicionar dados cadastrais do Contribuinte/Titular.

| Fessoa                  |        |              |             |               |        |
|-------------------------|--------|--------------|-------------|---------------|--------|
| CIONAR CONTRIBUINTE / T | ITULAR |              |             |               |        |
| DADOS PESSOAIS          |        |              |             |               |        |
| Nome                    |        |              |             | Sexo          |        |
|                         |        |              |             | Selecione     | $\sim$ |
| Nome Social             |        |              |             |               |        |
| Nome da Mãe             |        |              | Nome da Pai |               |        |
| Nacionalidade           |        | Estado Civil |             | Data de Nasc. |        |
| Coloriana               | $\sim$ | Selecione    | ~           |               |        |
| Selecione               |        |              |             |               |        |

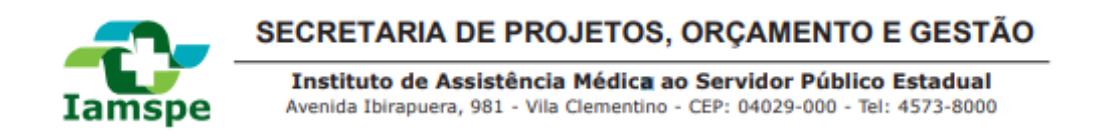

**Qualificação Funcional:** Campos que indicam o estado do contribuinte em relação ao orgão/secretaria no momento de cadastro.

| Qualificação 1       |     |                 |     |                        |  |
|----------------------|-----|-----------------|-----|------------------------|--|
| Nº RS Matricula      |     | Tipo População  |     | Data Situação          |  |
|                      |     | Selecione       | × ~ |                        |  |
| Situação Funcional   |     | Cliente Folha   |     | Orgão                  |  |
| Selecione            | × ~ | Selecione       | ~   | Selecione              |  |
| Unidade Orçamentaria |     | Unidade Despesa |     | Unidade Administrativa |  |
| Selecione            | ~   | Selecione       | ~   | Selecione              |  |
|                      |     |                 |     |                        |  |
|                      |     |                 |     |                        |  |

#### Email: Podem ser cadastrados até 3 emails.

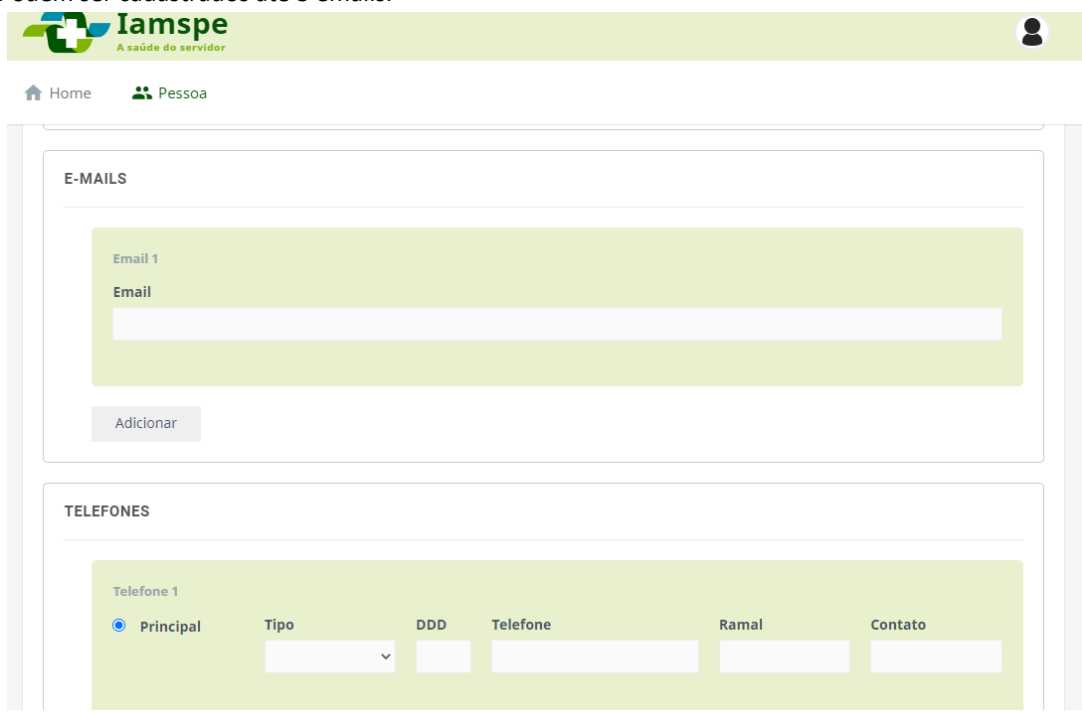

Endereços: O endereço cadastrado deve ser da residência do beneficiário e não do local de trabalho.

| Iamspe                        | Institut<br>Avenida I | to de Assistê<br>birapuera, 981 - | ncia Médi<br>Vila Clemer | ca ao Serv | idor Público Esta<br>4029-000 - Tel: 4573 | dual<br>-8000 |
|-------------------------------|-----------------------|-----------------------------------|--------------------------|------------|-------------------------------------------|---------------|
| Iamspe<br>A saúde do servidor |                       |                                   |                          |            |                                           | (             |
| Home 👪 Pessoa                 |                       |                                   |                          |            |                                           |               |
| ENDEREÇOS                     |                       |                                   |                          |            |                                           |               |
| Endereço 1<br>Principal       | Тіро                  | CEP                               | UF                       | Cidade     |                                           |               |
| Bairro                        | Тіро                  | Logradouro                        |                          | N°         | Complemento                               |               |
|                               |                       |                                   |                          |            |                                           |               |
| Adicionar                     |                       |                                   |                          |            |                                           |               |
|                               |                       |                                   |                          |            |                                           | Salvar        |
|                               |                       |                                   |                          |            |                                           |               |

**Anexo de documentos:** Após o preenchimento do cadastro acima, ao clicar em salvar, caso não falte nenhuma informação e todas estejam coerentes, abrirá uma aba em forma de campo para anexar a documentação em formato JPEG, PNG E PDF no tamanho de até 5MB(MEGA BYTES).

| DCUMENTOS                             |   |                                                        |         |
|---------------------------------------|---|--------------------------------------------------------|---------|
| <b>Tipo de Documento</b><br>Selecione | ~ | Arquivo<br>Escolher arquivo Nenhum arquivo selecionado | Preview |
| Enviar                                |   |                                                        |         |

**Inclusão de Beneficiário:** Após a inclusão do Contribuinte/Titular, é possível a inclusão de beneficiário, a partir busca ao CPF do Contribuinte.

|                                 | SECRETARIA DE PROJETOS, ORÇAMENTO E GESTÃO                                                                                                  |
|---------------------------------|----------------------------------------------------------------------------------------------------|
| Iamspe                          | Instituto de Assistência Médica ao Servidor Público Estadual<br>Avenida Ibirapuera, 981 - Vila Clementino - CEP: 04029-000 - Tel: 4573-8000 |
| Iamspe<br>A saúde do servidor   | 1                                                                                                    |
| 👚 Home 🛛 🚢 Pessoa               |                                                                                                    |
| ADICIONAR BENEFICIÁRIO          |                                                                                                    |
| DADOS DO CONTRIBUIN             | ITE / TITULAR                                                                                                    |
| CPF/Carteira do titular         | QBuscar CLimpar                                                                                                    |
|                                 |                                                                                                    |
|                                 |                                                                                                    |
|                                 |                                                                                                    |
|                                 |                                                                                                    |
|                                 |                                                                                                    |
| 2020 © IAMSPE   Instituto de As | sistência Médica ao Servidor Público Estadual de São Paulo                                                                                  |

O preenchimento segue padrão como no fluxo anterior.

| ICIONAR BENEFICIÁRIO | 0                              |                      |   |  |  |  |  |  |  |  |  |
|----------------------|--------------------------------|----------------------|---|--|--|--|--|--|--|--|--|
|                      |                                |                      |   |  |  |  |  |  |  |  |  |
| DADOS DO CONTRIBUI   | NTE / TITULAR                  |                      |   |  |  |  |  |  |  |  |  |
| 21                   | Q Buscar C Limpar              |                      |   |  |  |  |  |  |  |  |  |
| 2 Umpar              |                                |                      |   |  |  |  |  |  |  |  |  |
| (DE-21)              | CPF: 217 INSCRIÇÃO:226 NOME: T |                      |   |  |  |  |  |  |  |  |  |
| CPF: 217             | INSCRIÇÃO:228                  |                      |   |  |  |  |  |  |  |  |  |
| CPF: 212             | INSCRIÇÃO:222                  |                      |   |  |  |  |  |  |  |  |  |
| CPF: 217             | INSCRIÇÃO:228                  |                      |   |  |  |  |  |  |  |  |  |
| CPF: 217             | INSCRIÇÃO:228                  |                      |   |  |  |  |  |  |  |  |  |
| CPF: 217             | INSCRIÇÃO:228                  | Vinculo              |   |  |  |  |  |  |  |  |  |
| CPF: 217             | INSCRIÇÃO:228                  | Vinculo<br>Selecione | ~ |  |  |  |  |  |  |  |  |
| CPF: 217             | NOME: T                        | Vinculo<br>Selecione | ~ |  |  |  |  |  |  |  |  |

O preenchimento segue padrão como no fluxo anterior.

|    | Iamsne              | Instituto de Assistência Médica ao Servidor Público Estadual<br>Avenida Ibiranuera, 981 - Vila Clementino - CEP: 04029-000 - Tal: 4573-8000 |              |              |                   |            |                   |        |  |
|----|---------------------|----------------------------------------------------------------------------------------------------|--------------|--------------|-------------------|------------|-------------------|--------|--|
|    | ramspe              |                                                                                                    |              | a, 501 - vii | a clementario - ( | CLF. 04025 | -000 - 161. 45754 | 5000   |  |
| -  | Jamspe              |                                                                                                    |              |              |                   |            |                   |        |  |
|    | A saúde do servidor |                                                                                                    |              |              |                   |            |                   |        |  |
| IC | prine Pessoa        |                                                                                                    |              |              |                   |            |                   |        |  |
|    | Nome da Mae         |                                                                                                    |              |              | Nome da Pai       |            |                   |        |  |
|    | Nacionalidade       |                                                                                                    | Estado Civil |              | Data de Nasc.     |            | Escolaridade      |        |  |
|    | Selecione           | $\sim$                                                                                                    | Selecione    | $\sim$       |                   |            | Selecione         | $\sim$ |  |
|    | CPF                 |                                                                                                    | RG           | Orgão        | UF                |            | Data de Expedição |        |  |
|    |                     |                                                                                                    |              |              | Seleci            | ione 🗸     |                   |        |  |
|    |                     |                                                                                                    |              |              |                   |            |                   |        |  |
| 1  | E-MAILS             |                                                                                                    |              |              |                   |            |                   |        |  |
|    |                     |                                                                                                    |              |              |                   |            |                   |        |  |
|    | Email 1<br>Email    |                                                                                                    |              |              |                   |            |                   |        |  |
|    |                     |                                                                                                    |              |              |                   |            |                   |        |  |
|    |                     |                                                                                                    |              |              |                   |            |                   |        |  |
|    |                     |                                                                                                    |              |              |                   |            |                   |        |  |

O preenchimento segue padrão como no fluxo anterior.

|        | Iamspe    |      |      |         |          |    |        |       |         |         |  |
|--------|-----------|------|------|---------|----------|----|--------|-------|---------|---------|--|
| Home   | 👪 Pessoa  |      |      |         |          |    |        |       |         |         |  |
| TELEFO | NES       |      |      |         |          |    |        |       |         |         |  |
| т      | elefone 1 |      |      |         |          |    |        |       |         |         |  |
| •      | Principal | Тіро |      | DDD     | Telefone |    |        | Ramal |         | Contato |  |
|        |           |      | ~    |         |          |    |        |       |         |         |  |
|        |           |      |      |         |          |    |        |       |         |         |  |
| A      | Adicionar |      |      |         |          |    |        |       |         |         |  |
| ENDERE | cos       |      |      |         |          |    |        |       |         |         |  |
|        |           |      |      |         |          |    |        |       |         |         |  |
| E      | ndereço 1 |      |      |         |          |    |        |       |         |         |  |
| ۲      | Principal | Тіро |      | CEP     |          | UF | Cidade |       |         |         |  |
|        |           |      | ×    |         |          |    |        |       |         |         |  |
| В      | lairro    |      | Тіро | Logrado | uro      |    |        | N°    | Complem | ento    |  |
|        |           |      |      |         |          |    |        |       |         |         |  |

O preenchimento segue padrão como no fluxo anterior.

| Ia   | amspe      | In<br>Ave | <b>stituto</b><br>enida Ibir | de Assistêr<br>apuera, 981 - | vila Cleme | ica ao s<br>ntino - C | Servid<br>EP: 040 | or Público Est<br>29-000 - Tel: 452 | adual<br>73-8000 |
|------|------------|-----------|------------------------------|------------------------------|------------|-----------------------|-------------------|-------------------------------------|------------------|
| ]-   | Iamspe     |           |                              |                              |            |                       |                   |                                     |                  |
| ome  | Lessoa     |           |                              |                              |            |                       |                   |                                     |                  |
|      |            |           |                              |                              |            |                       |                   |                                     |                  |
| ENDE | REÇOS      |           |                              |                              |            |                       |                   |                                     |                  |
|      | Endereço 1 |           |                              |                              |            |                       |                   |                                     |                  |
|      | Principal  | Тіро      | Ŷ                            | CEP                          | UF         | Cidade                |                   |                                     |                  |
|      | Bairro     |           | Тіро                         | Logradouro                   |            |                       | N°                | Complemento                         |                  |
|      |            |           |                              |                              |            |                       |                   |                                     |                  |
|      | Adicionar  |           |                              |                              |            |                       |                   |                                     |                  |
|      |            |           |                              |                              |            |                       |                   |                                     |                  |
|      |            |           |                              |                              |            |                       |                   |                                     | Salvar           |
|      |            |           |                              |                              |            |                       |                   |                                     |                  |

**Anexo de documentos:** Após o preenchimento do cadastro acima, ao clicar em salvar, caso não falte nenhuma informação e todas estejam coerentes, abrirá uma aba em forma de campo para anexar a documentação em formato JPEG, PNG E PDF no tamanho de até 5MB(MEGA BYTES).

| DCUMENTOS         |   |                                           |                          |  |
|-------------------|---|-------------------------------------------|--------------------------|--|
| Tipo de Documento | ~ | Arquivo<br>Escolher arquivo Nenhum arquiv | Preview<br>o selecionado |  |
| Enviar            |   |                                           |                          |  |

**Consulta e Alteração:** Consultar ou alterar os dados do Contribuinte e beneficiário, permite a alteração dos dados cadastrais, basta inserir o CPF.

|                                | SECRETARIA DE PROJETOS, ORÇAMENTO E GESTÃO                                                                                                  |
|--------------------------------|----------------------------------------------------------------------------------------------------|
| Iamspe                         | Instituto de Assistência Médica ao Servidor Público Estadual<br>Avenida Ibirapuera, 981 - Vila Clementino - CEP: 04029-000 - Tel: 4573-8000 |
| Iamspe<br>A saúde do servidor  | 2                                                                                                    |
| 🚹 Home 🛛 🗳 Pessoa              |                                                                                                    |
| LISTAGEM DE BENEFICIÁ          | RIO                                                                                                    |
| CPF/Carteira do titular        | Q Buscar C Limpar                                                                                                    |
|                                |                                                                                                    |
|                                |                                                                                                    |
|                                |                                                                                                    |
|                                |                                                                                                    |
|                                |                                                                                                    |
|                                |                                                                                                    |
| 2020 © IAMSPE   Instituto de A | ssistência Médica ao Servídor Público Estadual de São Paulo                                                                                 |

**Edição de cadastro**: Então aparecerá o registro do mesmo com as informações e status, para checagem de documentos e registros, basta clicar na canetinha:

|      | Q Buscar C Lin | mpar     |                 |            |                 |                       |   |
|------|----------------|----------|-----------------|------------|-----------------|-----------------------|---|
| Nome | CPF            | Carteira | Vinculo         | Nascimento | Tipo<br>Vinculo | Motivo Status         |   |
|      |                |          | TITULAR         |            | CONTRIBUINTE    | APTO PARA ATENDIMENTO | / |
|      |                |          | MAE             |            | AGREGADO        | APTO PARA ATENDIMENTO | / |
|      |                |          | CONJUGE         |            | BENEFICIARIO    | APTO PARA ATENDIMENTO | 1 |
|      |                |          | PAI             |            | AGREGADO        | APTO PARA ATENDIMENTO | 1 |
|      |                | Exister  | n 4 Beneficiari | os         |                 |                       |   |

LISTAGEM DE BENEFICIÁRIO

**Status relativo à documentação enviada em anexo:** Ao clicar em editar (canetinha), será possível ver os status dos documentos enviados, basta rolar até o fim da página:

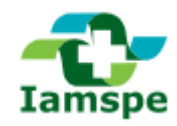

Instituto de Assistência Médica ao Servidor Público Estadual Avenida Ibirapuera, 981 - Vila Clementino - CEP: 04029-000 - Tel: 4573-8000

#### DOCUMENTOS

| lipo de Documento     |            | Arquivo                   | Arquivo Preview                                        |            |        |  |  |  |
|-----------------------|------------|---------------------------|--------------------------------------------------------|------------|--------|--|--|--|
| Selecione             | ~          | Escolher arquivo Nenhum a | arquivo selecionado                                    |            |        |  |  |  |
| Enviar                |            |                           |                                                        |            |        |  |  |  |
| Tipo                  | Descrição  | Status                    | Mativa                                                 | Visualizar | Exclui |  |  |  |
| RG                    | 2 00011300 | Reprovado                 | Termo de inscrição assinado pelo contribuinte e chefia | 因          | ×      |  |  |  |
| CERTIDAO DE CASAMENTO |            | Aprovado                  | Documento Aprovado                                     |            |        |  |  |  |
| HOLERITE CONTRIBUINTE |            | Aprovado                  | Documento Aprovado                                     | R          |        |  |  |  |
| TERMO DE INSCRICAO    |            | Aprovado                  | Documento Aprovado                                     | R          |        |  |  |  |
|                       |            |                           | Decumente Aprovado                                     |            |        |  |  |  |
| CPF                   |            | Aprovado                  | Documento Aprovado                                     |            |        |  |  |  |

**Consulta Solicitações de Cadastro:** Consulta de documentos e Status da análise feita pelo Setor de Cadastro do IAMSPE.

CONSULTA DE DOCUMENTOS

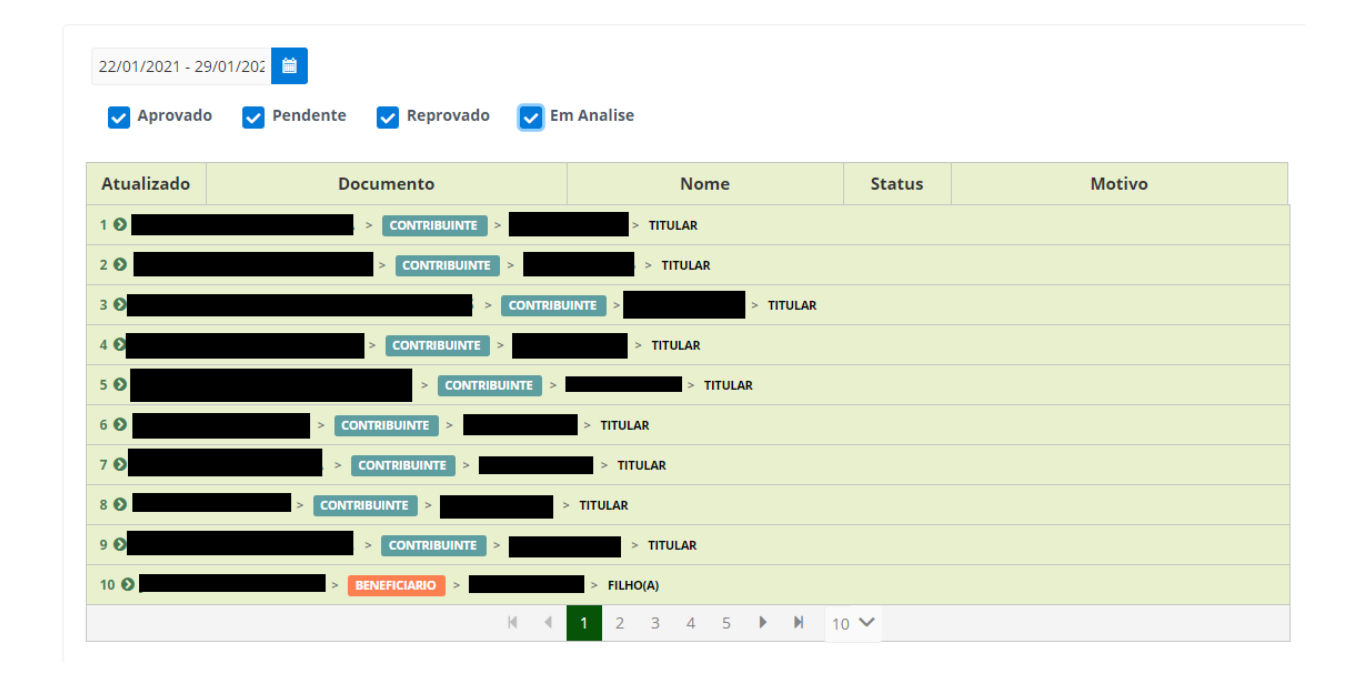

# 8. CONTRIBUIÇÃO

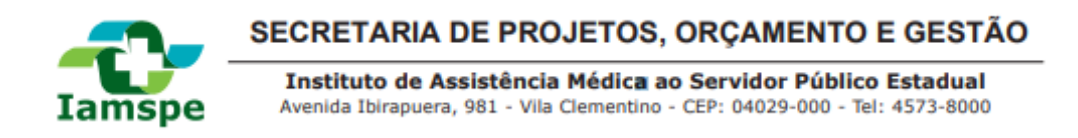

Esta seção é útil para o departamento de processamento da Folha de Pagamento.

Todos os servidores, agregados e beneficiários cadastrados no Portal RH até o dia 12 de cada mês serão incluídos no arquivo de processamento para cobrança de contribuição, de acordo com o fluxo abaixo:

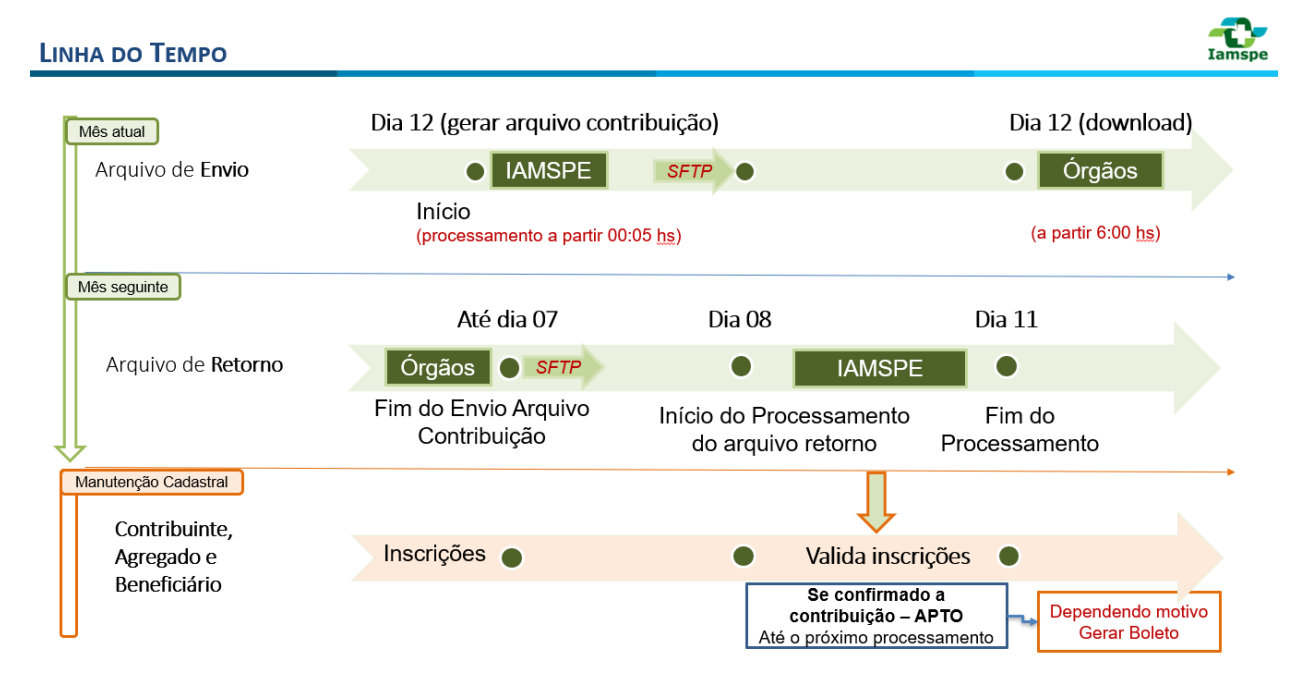

A partir das 6h do dia 12,**o órgão com processamento próprio da folha**, poderá fazer o download do arquivo compercentuais para desconto da contribuição que deverão ser processadas em folha.

O órgão terá o prazo de até o dia 07 do mês seguinte para o envio do arquivo de contribuição processado com o retorno das informações para o IAMSPE via SFTP.De acordo com passo a passo, a seguir:

Acessar o site : <u>https://portableapps.com/apps/internet/filezilla\_portable</u> e efetuar o download clicando em "Download from PortableApps.com"

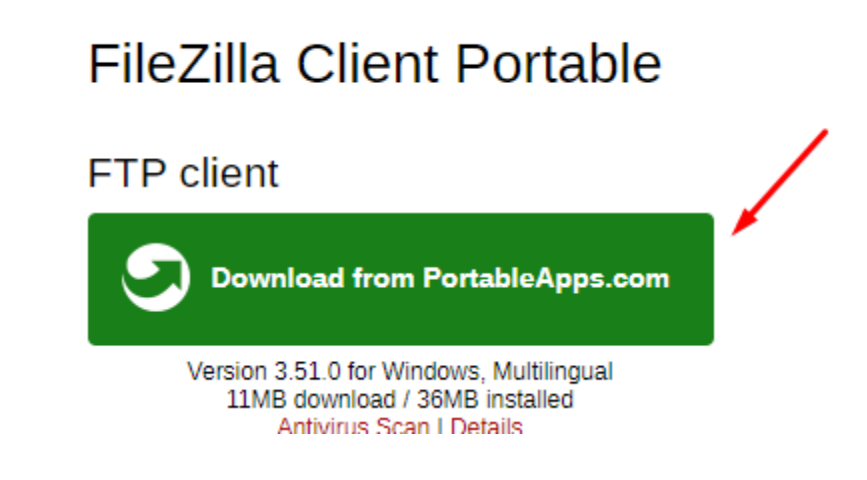

- 1. Extrair Acesso SFTP.rar
- 2. Execute o FileZillaPortable.exe

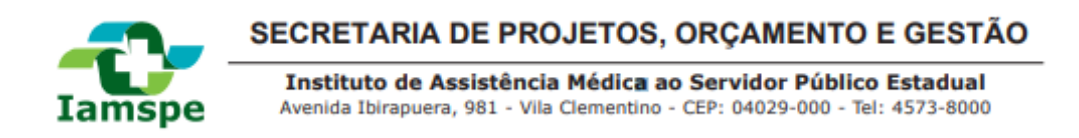

FileZillaPortable

| Compa   | rtilhar Exibir                  |                     |
|---------|---------------------------------|---------------------|
| > Ace   | esso SFTP > FileZillaPortable > |                     |
| Jtador  | ^ Nome                          | Data de modificação |
| abalho  | Арр                             | 03/11/2020 09:52    |
| tos     | 🚽 Data                          | 17/11/2020 12:18    |
| lc.     | 📊 Other                         | 03/11/2020 09:52    |
| 13      | FileZillaPortable.exe           | 27/08/2020 19:27    |
|         | 💿 help.html                     | 14/07/2020 11:45    |
| D       |                                 | $\mathbf{X}$        |
| st (Ca) |                                 |                     |

**3.** Preencha os campos: Host:sftp://200.144.1.108 para acesso externo esftp://172.30.16.44 para acesso interno.Nome de Usuário:\*\*\*\*\*\*Senha: \*\*\*\*\*\*Porta:38751 e clique em conexão rápida

| Stp://iamspe@172.30.16.44:38751 - FileZ                                                                                                    | lla<br>Marcadoros Aiuda                                     |                                                                   |      |        | -                                                                                            |                   | × |  |  |  |  |
|----------------------------------------------------------------------------------------------------|-------------------------------------------------------------|-------------------------------------------------------------------|------|--------|----------------------------------------------------------------------------------------------|-------------------|---|--|--|--|--|
|                                                                                                    |                                                             | ø 🗥                                                               |      |        |                                                                                              |                   |   |  |  |  |  |
| Host: sftp://172.30.16.44 Nome de usuári                                                                                                    | p: iamspe                                                   | Senha:                                                            | Port | :a: 38 | 8751 Conexão rápida 💌                                                                        |                   |   |  |  |  |  |
| tado:       Obtendo fisto de pastos         tado:       Listing directory /         tado:       Listagem do diretório "/" bem sucedida         tado:       Recuperando listagem do diretório de "/IAMSPE"         tado:       Listagem do diretório "/IAMSPE         tado:       Listagem do diretório "/IAMSPE"         tado:       Listagem do diretório "/IAMSPE |                                                             |                                                                   |      |        |                                                                                              |                   |   |  |  |  |  |
| Endereço local: C:\Users\george.pereira\De                                                                                                    | ktop\                                                       |                                                                   |      | ~      | Endereço remoto: //AMSPE                                                                     |                   | Ń |  |  |  |  |
| Endereço local: C:\Users\george.pereira\Desktop\                                                                                                    |                                                             |                                                                   |      |        | AMSPE PASTA COM O NOME NO SERVIDOR SFTP                                                      |                   |   |  |  |  |  |
| Nome Tamanho                                                                                                    | Tipo<br>Pasta de arquivos                                   | Modificado<br>16/11/2020 11:34:55                                 |      | ^      | Nome         Tamanho         Tipo         Modificat               11/1/202          11/1/202 | do<br>20 12:35:01 |   |  |  |  |  |
| Acesso SFTP<br>ArquiteturaJAva<br>RD                                                                                                    | Pasta de arquivos<br>Pasta de arquivos<br>Pasta de arquivos | 17/11/2020 12:20:20<br>07/10/2020 11:58:51<br>16/11/2020 12:54:12 |      |        | IAMSPE_112020.TXT ARQUIVOS 25.406 Document 11/11/202                                         | 20 12:35:01       |   |  |  |  |  |
| Controle de Acesso IAMSPE<br>Dbdesigner<br>Doc                                                                                                    | Pasta de arquivos<br>Pasta de arquivos<br>Pasta de arquivos | 17/09/2020 20:35:55<br>28/07/2020 09:27:22<br>30/07/2020 09:44:58 |      |        |                                                                                              |                   | ] |  |  |  |  |

Após o recebimento, o departamento responsável IAMSPE validará a contribuição do servidor tornando o cadastro com o Status APTO ou INAPTO.

O Status poderá ser consultado pelo contribuinte e beneficiários através do Portal do Contribuinte/Beneficiários ou pelo APP IAMSPE/GTI-IAMSPE (disponível para Android na loja de aplicativos Google Play Store)

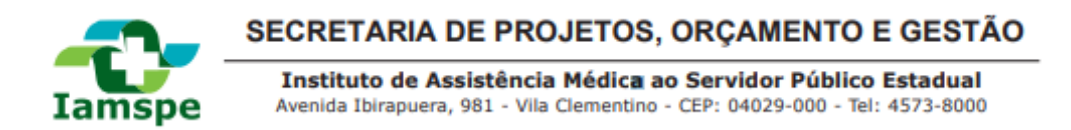

No caso de não haver a contribuição através do processamento das informações em folha de pagamento o contribuinte/beneficiários receberá o Status de INAPTO.

Neste caso o recolhimento da contribuição deverá ser feito através de boleto.

Os boletos serão processados pelo sistema de cobrança IAMSPE, enviado via correio e disponibilizado no portal e app para acesso dos contribuintes.

# 9. CRONOGRAMA

| Cronograma de Cobrança - Iamspe                                                                                                    |                                           |           |             |           |            |           |            |           |            |           |            |
|----------------------------------------------------------------------------------------------------|-------------------------------------------|-----------|-------------|-----------|------------|-----------|------------|-----------|------------|-----------|------------|
|                                                                                                    |                                           |           | COMPETÊNCIA |           |            |           |            |           |            |           |            |
|                                                                                                    | Data de inclusão                          | ou        | t/20        | no        | v/20       | de        | dez/20     |           | n/21       | fe        | v/21       |
|                                                                                                    | <= 16/10/2020 -<br>competência<br>outubro | < 59 anos | >= 59 anos  | < 59 anos | >= 59 anos | < 59 anos | >= 59 anos | < 59 anos | >= 59 anos | < 59 anos | >= 59 anos |
|                                                                                                    |                                           |           |             |           |            |           |            |           |            |           |            |
| Beneficiário                                                                                                    |                                           | 0,25%     | 0,5%        | 0,5%      | 1,0%       | 0,5%      | 1,0%       | 0,5%      | 1,0%       | 0,5%      | 1,0%       |
| Agregado                                                                                                    |                                           |           | 0.5%        | 2.0%      | 3.0%       | 2.0%      | 3.0%       | 2.0%      | 3.0%       | 2.0%      | 3.0%       |
| Agregado                                                                                                    |                                           |           | 0,370       | 2,070     | 3,070      | 2,070     | 3,070      | 2,070     | 3,070      | 2,070     | 3,070      |
| Facultativo                                                                                                    |                                           |           | 0,5%        | 2,0%      | 3,0%       | 2,0%      | 3,0%       | 2,0%      | 3,0%       | 2,0%      | 3,0%       |
| Compulsório                                                                                                    |                                           |           |             | 2,        | ,0%        | 2,        | ,0%        | 2,0%      | 2,5%       | 2,0%      | 3,0%       |
| Obs: Arquivo gerado e disponibilizado no dia 16 às 6hs       14/12/2020 - V.1.2 -GTI-Iamspe         (**) cobrança proporcional (15 dias) - (noventena - Lei 17.293)       14/12/2020 - V.1.2 -GTI-Iamspe |                                           |           |             |           |            |           |            |           |            |           |            |

#### 10. VDs

| Código     |                                                                | Menor                 | Maior ou igual     | Incido cobro         | Forma da arragadasão                       |  |  |  |
|------------|----------------------------------------------------------------|-----------------------|--------------------|----------------------|--------------------------------------------|--|--|--|
| VDs        | про                                                            | 59 anos               | 59 anos            | Inside sobre         | Forma de arrecadação                       |  |  |  |
| MENSAL     |                                                                |                       |                    |                      |                                            |  |  |  |
| 70.006     | Contribuinte                                                   | 2% 3%                 |                    |                      |                                            |  |  |  |
| 70.037     | Agregado                                                       | 2%                    | 3%                 | cobro todos os       |                                            |  |  |  |
| 70.119     | Beneficiário                                                   | 0,5%                  | 1%                 | sobre touas as       | Deceente em felha                          |  |  |  |
|            |                                                                |                       |                    | parcelas recebiuas a | Desconto em folha                          |  |  |  |
| FÉRIAS     |                                                                |                       | qualquer título,   |                      |                                            |  |  |  |
| 70.007     | Férias-Contribuinte                                            | 2%                    | 3%                 | 1/2 do fórios 120    |                                            |  |  |  |
| 70.120     | Férias-Agregado                                                | 2%                    | 3%                 | 1/5 de lenas, 15=    |                                            |  |  |  |
| 70.121     | Férias-Beneficiário                                            | ias-Beneficiário 0,5% |                    | participação nos     |                                            |  |  |  |
| 13º SALÁF  | RIO                                                            |                       | (conjugo o filhos) |                      |                                            |  |  |  |
| 70.122     | 13º Sal-Contribuinte                                           | 2%                    | 3%                 | resultatios          | (conjuge e milos)<br>Atravás do boloto (*) |  |  |  |
| 70.123     | 13º Sal-Agregado                                               | 2%                    | 3%                 |                      | Atlaves de boleto (*)                      |  |  |  |
| 70.124     | 13º Sal-Beneficiário                                           | 0,5%                  | 1%                 |                      |                                            |  |  |  |
|            |                                                                |                       |                    |                      |                                            |  |  |  |
| (*) Boleto | (*) Boleto disponível no portal do Contribuinte / Beneficiário |                       |                    |                      |                                            |  |  |  |
| http://app | .iamspe.sp.gov.br/poi                                          | talbenef              | iciario/login      |                      |                                            |  |  |  |

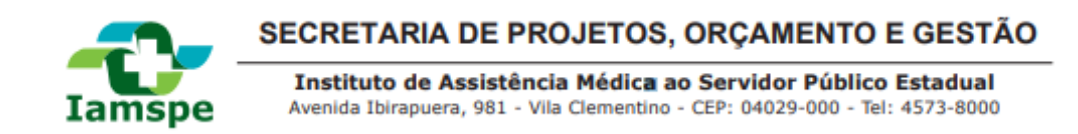

# **11. CANCELAMENTO**

De acordo com o Decreto-Lei nº 257, de 29/05/1970 e alterações posteriores, inclusive as alterações fixadas pela Lei nº 17.293 de 15/10/2020. É possível solicitar o cancelamento da adesão dos beneficiários e agregados após o prazo de permanência de 24 meses, contados a partir da inclusão.

O cancelamento dos beneficiários e agregados também pode ser solicitado através do preenchimento do formulário no site do IAMSPE e envio para o setor de Cadastro IAMSPE. (Clique aqui para obter o formulário); Termo de Adesão / Cancelamento ao Sistema de Saúde IAMSPE.

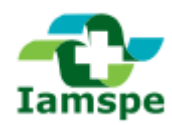

Instituto de Assistência Médica ao Servidor Público Estadual Avenida Ibirapuera, 981 - Vila Clementino - CEP: 04029-000 - Tel: 4573-8000

#### **ANEXO I-DOCUMENTAÇÃO**

# **CADASTRO TITULAR / BENEFICIÁRIOS**

#### CONTRIBUINTE

- RG e CPF do contribuinte;
- Último holerite;
- Comprovante de residência.

Estes documentos também são obrigatórios para toda inclusão e atualização de cadastro de beneficiários e agregados.

#### CÔNJUGE – MARIDO/ESPOSA

- RG e CPF do cônjuge;
- Certidão de casamento atualizada (2ª via);
- RG e último holerite do contribuinte.

#### **COMPANHEIRO**

#### Se houver escritura de união estável feita perante Tabelião (cartório)

- RG e CPF do contribuinte
- Último holerite do contribuinte;
- RG e CPF (apresentação obrigatória) do companheiro (a).

**Documento imprescindível para contribuinte e o companheiro (a) a fim de comprovar o estado civil:** Além dos documentos acima, o contribuinte e o requerente companheiro (a) deverão apresentar certidão nascimento atualizada caso seja solteiro (a) ou certidão de casamento com averbação atualizada da separação ou divórcio, caso haja processo judicial.

# ου

# Se não houver Escritura Pública de União Estável

Os três documentos descritos a seguir são de apresentação obrigatória:

1 – Preencher o formulário de solicitação de inscrição de companheiro para casos em que não tenha sido feito documento de união estável; (Clique aqui para obter o formulário) – Inscrição Companheiro

2 - Assinatura de duas testemunhas que atestaram o tempo de convivência no formulário e apresentação do RG;

3 - Certidão de nascimento atualizada caso seja solteiro (a) ou certidão de casamento com averbação atualizada

da separação ou divórcio, caso haja processo judicial (documento imprescindível para contribuinte e o companheiro (a) a fim de comprovar o estado civil)

**Importante:** Os documentos descritos a seguir devem comprovar no mínimo três anos de convivência, de acordo com o decreto 52.474/70.

Apresentar no mínimo 3 (três) dos documentos relacionados abaixo:

Certidão de nascimento de filho havido em comum;

Conta bancária conjunta;

Declaração do imposto de renda do segurado, em que conste o interessado como seu dependente;

Disposições testamentárias;

Escritura de compra e venda de imóvel pelo segurado em nome de dependente;

Prova de mesmo domicílio;

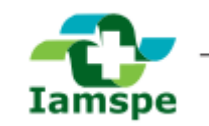

Instituto de Assistência Médica ao Servidor Público Estadual Avenida Ibirapuera, 981 - Vila Clementino - CEP: 04029-000 - Tel: 4573-8000

Registro em associação de qualquer natureza, onde conste o interessado como dependente do segurado; Seguro do qual conste na apólice o segurado como instituidor do seguro e a pessoa interessada como sua beneficiária.

#### **ENTEADOS**

#### Enteado até 17 Anos

- RG e CPF do contribuinte e do enteado;
- CPF do enteado (obrigatória apresentação);
- Se não houver RG, trazer Certidão de nascimento;
- Último holerite do contribuinte;
- Certidão de casamento atualizada do contribuinte (2ª via).

#### Enteado acima de 18 Anos

- RG e CPF do contribuinte e do enteado;
- Certidão de nascimento atualizada (2ª via) para comprovação do estado civil;
- Último holerite do contribuinte;
- Certidão de casamento atualizada do contribuinte (2ª via).

#### Enteado Estudante de 21 a 25 Anos

- Certidão de casamento atualizada do contribuinte (2ª via);
- R.G. e CPF do contribuinte e do filho maior;
- Certidão de nascimento atualizada (2ª via) para comprovação do estado civil;
- Informação do Cadastro Nacional de Informações Sociais (CNIS), inclusive para filhos universitários. O
  documento traz o registro de vínculos empregatícios e pode ser obtido em qualquer posto do INSS ou no
  site "Meu INSS" onde o interessado deve fazer o seu cadastro individual;
- Apresentar Termo de Responsabilidade preenchido (Clique aqui para obter o formulário); Termo Resp Def
- Último holerite do contribuinte;
- Declaração de que está regularmente matriculado em estabelecimento de ensino médio ou superior (no caso de curso anual apresentar declaração até 31 de janeiro de cada ano; em caso de curso semestral, apresentar declaração até 31 de março para o 1º semestre e até 31 de agosto para o segundo semestre do corrente ano, se o curso encerrar em dezembro termina nessa data a validade da declaração).

#### Enteado incapaz

- Certidão de casamento atualizada do contribuinte (2ª via);
- Certidão de nascimento atualizada (2ª Via) do enteado para comprovação do estado civil;
- Comprovante de endereço;
- Cópia do último holerite do contribuinte;
- RG e CPF do enteado(obrigatória apresentação para crianças acima de 8 anos);
- Declaração do INSS e SPPREV (De que recebe ou não pensão);
- Incluir também o termo legal de curatela ou interdição (Se houver).

#### EX-CÔNJUGE (NÃO VALE PARA DIVÓRCIO)

- RG do contribuinte e do ex-cônjuge;
- CPF do ex-cônjuge;
- Termo de Responsabilidade preenchido; (Clique aqui para obter o formulário); Termo Resp Def
- Certidão de casamento atualizada (2ª via) com averbação da separação judicial;

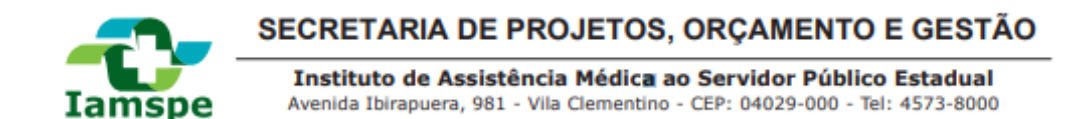

- Último holerite do contribuinte;
- Comprovante de endereço.

#### FILHOS

#### Filho até 17 Anos

- RG e CPF do contribuinte;
- RG ou certidão de nascimento do filho;
- CPF do filho menor (obrigatória apresentação);
- Último holerite do contribuinte.

#### Filho Solteiro de 18 a 21 Anos

- RG do contribuinte;
- RG e CPF do filho solteiro;
- Certidão de nascimento atualizada (2ª via) para comprovação do estado civil;
- Último holerite do contribuinte.

#### Filho Estudante Solteiro de 21 a 25 Anos

- R.G. do contribuinte e do filho, mais certidão de nascimento atualizada (2ª via) para comprovação do estado civil;
- CPF do filho maior;
- Apresentar Termo de Responsabilidade preenchido (Clique aqui para obter o formulário); Termo Resp Def
- Último holerite do contribuinte;
- Informação do CNIS (Cadastro Nacional de Informações Sociais), inclusive para filhos universitários. O documento pode ser obtido em qualquer posto do INSS e traz o registro de vínculos empregatícios;
- No caso de ser estagiário, apresentar o comprovante de bolsa/remuneração da empresa;
- Declaração de que está regularmente matriculado em estabelecimento de ensino médio ou superior (no caso de curso anual apresentar declaração até 31 de janeiro de cada ano; em caso de curso semestral, apresentar declaração até 31 de março para o 1º semestre e até 31 de agosto para o segundo semestre do corrente ano, se o curso encerrar em dezembro termina nessa data a validade da declaração);

#### **MENOR SOB GUARDA E TUTELA**

- Certidão de nascimento ou RG;
- CPF do menor (obrigatória apresentação)
- RG e CPF obrigatório do contribuinte;
- Último holerite do contribuinte;
- Termo de Guarda ou Tutela Judicial.

Atenção: Benefício somente até completar 18 anos de idade improrrogáveis.

# **BENEFICIÁRIO DE CONTRIBUINTE FALECIDO**

#### VIÚVA

- RG e CPF da viúva;
- Último Holerite de Pensão ou protocolo que comprove o pedido;
- Comprovante de Endereço;
- Certidão de Óbito do contribuinte.

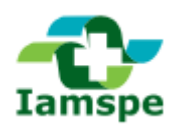

Instituto de Assistência Médica ao Servidor Público Estadual Avenida Ibirapuera, 981 - Vila Clementino - CEP: 04029-000 - Tel: 4573-8000

#### CÔNJUGE VIÚVO

- Fazer requerimento de próprio punho solicitando sua inscrição como contribuinte facultativo do lamspe;
- RG do contribuinte falecida e do beneficiário;
- CPF do beneficiário;
- Certidão de Casamento atualizada (2ª Via) para comprovação do estado civil;
- Certidão de Óbito do contribuinte;
- Cópia do último holerite em vida do contribuinte;
- Holerite da Pensão ou protocolo que comprove o pedido;
- Comprovante de Endereço.

#### **COMPANHEIRO (A)**

- Fazer requerimento de próprio punho solicitando sua inscrição como contribuinte facultativo do lamspe, onde deve constar a data do início da vida conjugal até a data do falecimento do (a) contribuinte;
- O requerimento deve ter a assinatura de 2 (duas) testemunhas com firma reconhecida e deve ser apresentado o RG das testemunhas;
- RG do (a) contribuinte falecido (a) e do interessado (a);
- CPF (apresentação obrigatória) do beneficiário companheiro (a);
- Comprovante de Endereço;
- Cópia do último holerite em vida do (a) contribuinte;
- Holerite de Pensão ou protocolo que comprove o pedido;
- Certidão de Óbito do contribuinte;
- Certidão nascimento (atualizada), caso seja solteiro (a), do contribuinte e do companheiro imprescindível para comprovar estado civil;
- Certidão de Casamento com averbação (atualizada) da separação ou divórcio, do contribuinte e do companheiro.

#### OU

• Escritura Pública de união estável registrada perante tabelião (cartório).

#### Caso não haja certidão de casamento ou escritura pública de união estável será necessário:

- Fazer requerimento de próprio punho solicitando sua inscrição como contribuinte facultativo do lamspe, onde deve constar a data do início da vida conjugal até a data do falecimento do(a) contribuinte;
- O requerimento deve ter a assinatura de 2 (duas) testemunhas com firma reconhecida e deve ser apresentado o RG das testemunhas;
- RG do (a) contribuinte falecido (a) e do interessado(a);
- CPF (apresentação obrigatória) do beneficiário companheiro (a);
- Comprovante de Endereço;
- Cópia do último holerite em vida do(a) contribuinte;
- Certidão de Óbito do contribuinte;
- Certidão nascimento (atualizada), caso seja solteiro (a), do contribuinte e do companheiro imprescindível para comprovar estado civil.

Além dos documentos acima, apresentar no mínimo 3 (três) dos documentos relacionados abaixo que comprovem a união estável nos últimos três anos no mínimo:

- Certidão de nascimento de filho havido em comum;
- Conta bancária conjunta;

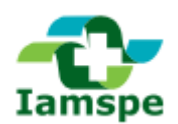

Instituto de Assistência Médica ao Servidor Público Estadual Avenida Ibirapuera, 981 - Vila Clementino - CEP: 04029-000 - Tel: 4573-8000

- Declaração do imposto de renda do segurado, em que conste o interessado como seu dependente;
- Disposições testamentárias;
- Escritura de compra e venda de imóvel pelo segurado em nome de dependente;
- Prova de mesmo domicílio;
- Registro em associação de qualquer natureza, onde conste o interessado como dependente do segurado;
- Seguro da qual conste na apólice o segurado como instituidor do seguro e a pessoa interessada como sua beneficiária.

#### FILHOS

#### Filho Solteiroaté 17 Anos

- RG ou Certidão de nascimento;
- CPF do filho (apresentação obrigatória para crianças acima de 8 anos);
- Cópia do último holerite em vida da contribuinte;
- Certidão de Óbito do contribuinte.

#### Filho Solteiro de 18 a 21 Anos

- RG e CPF do filho (apresentação obrigatória);
- Certidão de nascimento atualizada (2ª Via) para comprovação do estado civil;
- Cópia do último holerite em vida do(a) contribuinte;
- Certidão de Óbito do contribuinte.

#### FILHOS MAIORES ESTUDANTE ATÉ 25 ANOS

- Preencher o formulário de manutenção de beneficiário do contribuinte falecido (Clique aqui para obter o Formulário); Contribuinte falecido
- RG e CPF do filho (apresentação obrigatória)
- Certidão de nascimento atualizada (2ª Via) para comprovação do estado civil;
- Cópia do último holerite em vida do contribuinte;
- Certidão de Óbito do contribuinte;
- Informação do CNIS (Cadastro Nacional de Informações Sociais), inclusive para filhos universitários. O
  documento traz o registro de vínculos empregatícios e pode ser obtido em qualquer posto do INSS ou no
  site "Meu INSS" onde o interessado deve fazer o seu cadastro individual.
- Declaração de que está regularmente matriculado em estabelecimento de ensino médio ou superior (no caso de curso anual apresentar declaração até 31 de janeiro de cada ano; em caso de curso semestral, apresentar declaração até 31 de março para o 1º semestre e até 31 de agosto para o segundo semestre do corrente ano, se o curso encerrar em dezembro termina nessa data a validade da declaração).

#### FILHOS MAIORES INCAPACITADOS

- Preencher o formulário de manutenção de beneficiário do contribuinte falecido (Clique aqui para obter o Formulário); Contribuinte falecido
- Na Capital o requerente passará por perícia médica.
- No caso do contribuinte do Interior, preencher o formulário de Atestado Médico de Capacidade Laborativa (Clique aqui para obter o Formulário); Atestado Capacidade Laborativa
- Certidão de nascimento atualizada (2ª Via) para comprovação do estado civil;
- RG e CPF do filho (apresentação obrigatória);

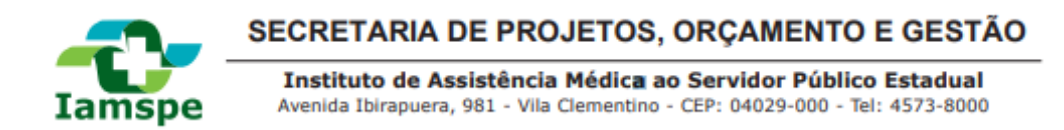

- Declaração SPPREV (que recebe ou não pensão) e Informação do CNIS (Cadastro Nacional de Informações Sociais). O documento pode ser obtido em qualquer posto do INSS ou no site "Meu INSS" por cadastro individual e traz o registro de vínculos empregatícios.
- Incluir também o termo legal de curatela ou interdição (Se houver);
- Cópia do último holerite em vida do (a) contribuinte;
- Certidão de Óbito do Contribuinte.

#### **ENTEADOS**

- Certidão de nascimento;
- RG e CPF do enteado (obrigatória apresentação);
- Certidão de casamento dos pais;
- Cópia do último holerite em vida do(a) contribuinte;
- Certidão de Óbito do Contribuinte.

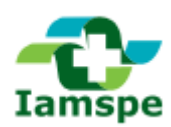

Instituto de Assistência Médica ao Servidor Público Estadual Avenida Ibirapuera, 981 - Vila Clementino - CEP: 04029-000 - Tel: 4573-8000

#### **ANEXO II – FORMULÁRIOS**

#### **CADASTRO TITULAR / BENEFICIÁRIOS**

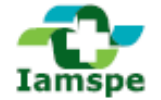

# SECRETARIA DE PROJETOS, ORÇAMENTO E GESTÃO

Instituto de Assistência Médica ao Servidor Público Estaduai

# Solicitação de Inscrição de Companheiro (a)

| I - Identificação do Contribuin        | te                                                |                 |                |                |                |               |               |
|----------------------------------------|---------------------------------------------------|-----------------|----------------|----------------|----------------|---------------|---------------|
| Nome                                   |                                                   |                 |                | Data de nas    | cimento        | Estado Civil  |               |
|                                        |                                                   |                 |                |                |                |               |               |
| Endereço                               |                                                   |                 |                | Nº             | Telefone       |               |               |
|                                        |                                                   |                 |                |                | ( )            |               |               |
| Bairro                                 | Cidade/Municipio                                  |                 | UF             | CEP            |                |               |               |
| NR statute de Identidade (R. C.)       | Dista                                             | Ander Serie     |                | 115            | NR de ORE      |               |               |
| Nº Cedula de Identidade (R. G.)        | Digito                                            | Orgao Emis      | sor            |                | Nº 00 CPP      |               |               |
| Carros en Surgito                      |                                                   | hill de le seri | A LANORE /     |                | NB Deschuded   |               | -             |
| Cargo ou Punção                        | rgo ou Função INVIGE Inscrição INVIGE (F          |                 |                | (9)            | Nº Prontuari   | IO HOPE (HR   |               |
|                                        |                                                   |                 |                |                |                |               |               |
| II - Inclusão de Beneficiário(a)       | na Condig                                         | ão de Cor       | npanheiro(     | a)             |                |               |               |
| O CONTRIBUINTE acima identificado (    | para fins de a                                    | ssistência me   | édica junto ao | Instituto de A | ssistência Mé  | dica ao Servi | dor Público   |
| Estadual - lamspe) solicita a INSCRIÇÃ | O IAMSPE d                                        | io(a) compani   | heiro(a) ababa | o identificado | (a) declarand  | io, cob pena  | s da Lel, que |
| convive sob o mesmo teto, há mais d    | e três anos o                                     | com o referido  | companheiro    | (a).           |                |               |               |
| III - Identificação do(a) Compa        | nheiro/a)                                         |                 |                |                |                |               |               |
| III - Identificação do(a) compa        | meno(a)                                           |                 |                | Data da par    | cimento.       | Cavo          | Estado Chil   |
| Nume                                   |                                                   |                 |                | Data de has    | cimento        | Sexu          | Estado Givi   |
| Nº cédula de Identidade (P. G.)        | Dialto                                            | Ómão Emis       |                | UE             | NR do CRE      |               |               |
|                                        | redula de identidade (H. G.) Dígito Orgao Emissor |                 |                |                | 14-00-077      |               |               |
|                                        |                                                   |                 |                |                |                |               |               |
| IV - Identificação do(a) 1º Testemunha |                                                   |                 |                |                |                |               |               |
| Nome                                   |                                                   |                 | Nº do CPF      |                |                |               |               |
|                                        |                                                   |                 |                |                |                | - 1           |               |
| Endereço                               |                                                   |                 |                | Nº             | Telefone       |               |               |
|                                        |                                                   |                 |                |                | ()             |               |               |
| Bairro                                 | Cidade/Mun                                        | icipio          |                | UF             | CEP            |               |               |
|                                        |                                                   |                 |                |                |                | 1 · I I       |               |
| Nº cédula de identidade (R. G.)        | Digito                                            | UF              | Assinatura     |                |                |               |               |
|                                        |                                                   |                 |                |                |                |               |               |
| V - Identificação do/a) 2ª Teste       | munha                                             |                 |                |                |                |               |               |
| Nome                                   | annanna                                           |                 |                | Nº do CRE      |                |               |               |
| Nome                                   |                                                   |                 |                |                |                |               |               |
| Endereco                               |                                                   |                 |                | Nº.            | Telefone       | -             |               |
|                                        |                                                   |                 |                |                | ( )            |               |               |
| Bairro                                 | Cidade/Mun                                        | icipio          |                | UF             | CEP            |               |               |
|                                        |                                                   |                 |                |                |                |               |               |
| Nº cédula de identidade (R. G.)        | Digito                                            | UF              | Accinatura     |                |                |               |               |
|                                        | _                                                 |                 |                |                |                |               |               |
|                                        |                                                   |                 |                |                |                |               |               |
|                                        |                                                   |                 |                |                |                |               |               |
| Loca: (                                | Jata:/                                            |                 |                | Anninatura     | do(a) contribu | ulate         |               |
|                                        |                                                   |                 |                | 'Recon         | hecer Firma    |               |               |
|                                        |                                                   |                 |                |                |                | <u> </u>      |               |
| docto DEOLEDIMENTO and in              | npos de to                                        | rma legiv       | ei, sem em     | enda e ser     | n rasuras.     | O preench     | nimento       |

ste REQUERIMENTO não imped le o lamspe de proceder investigações, ou exigir outros documentos ou provas documentais, a qualquer tempo que julgar necessário.

Gerência de Finanças Núcleo de Cadastro - Avenida Ibirapuera, 981 - Telefone: 11 4573-8204 / 4573-8181

www.iamspe.sp.gov.br

Form. 03 - Mod. 20507-03D

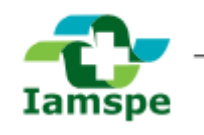

Instituto de Assistência Médica ao Servidor Público Estadual Avenida Ibirapuera, 981 - Vila Clementino - CEP: 04029-000 - Tel: 4573-8000

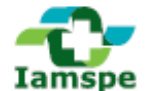

SECRETARIA DE PROJETOS, ORÇAMENTO E GESTÃO

Instituto de Assistência Médica ao Servidor Público Estadual

# Atestado Médico de Capacidade Laborativa

Este Atestado destina-se a subsidiar a Junta da Saúde para avaliação de Capacidade Laborativa com fins de direito de uso do lamspe, conforme artigo 14, decreto lei 52474 de 25/06/1970.

| Paciente:                        | Data de Nascimento: | <br><u> </u> |
|----------------------------------|---------------------|--------------|
| Atesto que o paciente:           |                     |              |
| Foi atendido por mim em:         |                     |              |
| 🗆 Início do quadro clínico:      |                     |              |
| 🗆 É acompanhado por mim desde:   |                     |              |
| Apresentando:                    |                     |              |
| Histórico:                       |                     |              |
| Exame Físico:                    |                     |              |
| Exame Psiquiátrico:              |                     |              |
|                                  |                     |              |
| Diagnóstico:                     |                     |              |
| Cid 10:                          |                     |              |
| Prognóstico:                     |                     |              |
| Grau de limitação Física/Mental: |                     |              |
| Nome:                            | CRM:                |              |
|                                  |                     |              |

Assinatura

Obs: As informações acima fornecidas deverão obedecer aos preceitos da Ética Médica.

Gerência de Finanças Núcleo de Cadastro - Avenida Ibirapuera, 961 - Telefone: 11 4573-8000

www.iamspe.sp.gov.br

Mod. 20507-08D

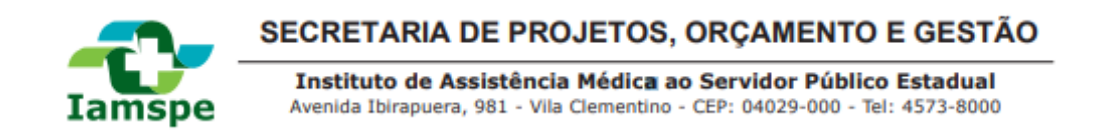

# Termo de Responsabilidade

| I - Qualificaçã                                  | o do Servidor                                               |                                               |
|--------------------------------------------------|-------------------------------------------------------------|-----------------------------------------------|
| Nomo:                                            |                                                             |                                               |
| Nome:                                            | Códula da Identidada:                                       | Nº do locaria a lamena:                       |
| Estado Civil.                                    | Cedula de Identidade                                        | Nº de inscrição lamspe                        |
| Baima:                                           | Cida                                                        | de                                            |
| CED:                                             | Telefone:                                                   | ue                                            |
| CEP.                                             | leieione:                                                   |                                               |
| Cargo du função:                                 |                                                             |                                               |
| Nome da Secretaria                               | (Administração Direta).                                     |                                               |
| II - Constituiçã                                 | io e Declaração de Beneficiário                             |                                               |
| O Servidor<br>com a Lei em vigor:<br>O(a) Sr.(a) | Público Estadual acima qualificado                          | o, constitui como seu beneficiário, de acordo |
| filho(a) de                                      |                                                             | 2                                             |
| nascido em/                                      | / Cidade:                                                   | Estado:                                       |
| Estado Civil:                                    | Cédula de Identidade:                                       |                                               |
| Meu (minha)                                      | atesto sob as penas da                                      | lei (artigos 299 e 301 do Código Penal) que:  |
| (*)                                              |                                                             |                                               |
| (*) Transcrever conf                             | orme tipo de beneficiário - vide vers                       | 0                                             |
|                                                  |                                                             | dede                                          |
|                                                  |                                                             |                                               |
|                                                  | Assinatura do Servio                                        | lor Público                                   |
|                                                  | Visto do sete                                               | or:                                           |
| Núcle                                            | Gerência de Fina<br>- de Cadastro - Avenida Ibirapuera, 981 | anças<br>Telefone: 11 4573-8204 / 4573-8181   |
| www.iamspe.sp.gov.br                             |                                                             | Form. 01 - Mod. 20507-01D                     |

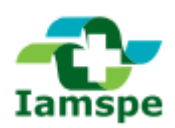

Instituto de Assistência Médica ao Servidor Público Estadual Avenida Ibirapuera, 981 - Vila Clementino - CEP: 04029-000 - Tel: 4573-8000

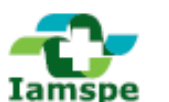

#### SECRETARIA DE PROJETOS, ORÇAMENTO E GESTÃO

Instituto de Assistência Médica ao Servidor Público Estadual

#### Requerimento para Manutenção como Beneficiário de Contribuinte Falecido

| I - Qualificação do(a) Requerente  |                              |               |                          |              |             |  |
|------------------------------------|------------------------------|---------------|--------------------------|--------------|-------------|--|
| Nome requerente                    | Sexo                         |               |                          | Estado Civil |             |  |
|                                    |                              |               |                          |              |             |  |
| Endereço                           |                              |               | N°                       | Complement   | nto         |  |
|                                    |                              |               |                          |              |             |  |
| Bairro                             | Cidade/Mu                    | nicipio       | UF                       | CEP          |             |  |
|                                    |                              |               | - I                      |              | 1 • 1 1     |  |
| Afinidade                          |                              | Telefone      |                          | Telefone     |             |  |
|                                    |                              | ( )           |                          | ( )          |             |  |
| Nº cédula de Identidade (R. G.)    | Digito                       | Órgão Emissor | UF                       | Nº do CPF    |             |  |
|                                    |                              |               | 1                        |              | +           |  |
| Outros documentos, especificar, nú | Nº de Inscrição IAMSPE (HIB) |               | Nº Prontuário HSPE (HRD) |              |             |  |
|                                    |                              |               |                          |              | +    +    + |  |

O BENEFICIÁRIO acima qualificado, para fins de assistência médica junto ao Instituto de Assistência Médica ao Servidor Público Estaduai - lamspe, vem requerer conforme o Decreto Lei 257 de 29 de maio de 1970 e alterações posteriores, inclusive as alterações fixadas pela Lei nº 17.293 de 15/10/2020, a Manutenção da Inscrição, alterando a Categoria de Beneficiário para Beneficiário de Contribuínte Falecido:

Filho incapacitado para o trabalho Filho estudante de 21 a 25 anos

Declaro que as informações acima são corretas, sob as penas previstas nos artigos 299 e 301 do Código Penai vigente (Decreto Lei 2.848 de 07 de dezembro de 1940) em anexo, cópia das documentações comprabatórias.

| Contribuinte falecido                              |         |              |               |     | Sexo       |            | Raça                |  |
|----------------------------------------------------|---------|--------------|---------------|-----|------------|------------|---------------------|--|
|                                                    |         |              |               |     |            |            |                     |  |
| Data de nascimento                                 | Natural | Naturalidade |               |     | Estado Civ |            | Data do falecimento |  |
| 1 I I                                              |         |              |               | 1   |            |            | 1 I I               |  |
| Nº cédula de Identidade (F                         | ₹. G.)  | Digito       | Órgão Emisso  | r   | UF         | Nº da Cert | dão de Óbito        |  |
|                                                    |         | -            | - Î I I I     |     | 1          |            |                     |  |
| Nº de Inscrição IAMSPE (HIB) Nº Prontuário HSPE (H |         |              | rlo HSPE (HRD | )   | Observaçã  | 0:         |                     |  |
| 11111-1 <sup>°</sup>                               | · ·     | 1.1.1        | <u>i</u>      | - T |            |            |                     |  |

|        |           | Nestes termos, pede deferimento. |
|--------|-----------|----------------------------------|
|        |           |                                  |
| Local: | Data: / / |                                  |
|        |           | Assinatura do(a) requerente      |

Gerência de Finanças Núcleo de Cadastro - Avenida Ibirapuera, 981 - Telefone: 11 4573-8204 / 4573-8181

Form. 04 - Mod. 20507-04D

www.iamspe.sp.gov.br

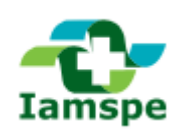

Instituto de Assistência Médica ao Servidor Público Estadual Avenida Ibirapuera, 981 - Vila Clementino - CEP: 04029-000 - Tel: 4573-8000

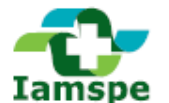

#### SECRETARIA DE PROJETOS, ORÇAMENTO E GESTÃO

Instituto de Assistência Médica ao Servidor Público Estadual

#### Termo de Adesão / Cancelamento ao Sistema de Saúde lamspe

Solicito a inscrição/cancelamento dos abaixo indicados para fins de assistência médica-hospitalar junto ao Instituto de Assistência Médica ao Servidor Público Estadual (lamspe), de acordo com a Decreto-Lei nº 257, de 29/05/70 e alterações posteriores, inclusive as alterações fixadas pela Lei nº 17.293 de 15/10/2020 que prevê período mínimo de permanência de 24 meses para exclusão de beneficiários contados a partir da inclusão:

| Identificação do Contribuinte |              |       |  |  |  |
|-------------------------------|--------------|-------|--|--|--|
| R.G.:                         | CPF:         | R.S.: |  |  |  |
| Nome:                         |              |       |  |  |  |
| Cargo/Função Denominação:     |              |       |  |  |  |
| Cod. UA:                      | Denominação: |       |  |  |  |
| Endereço:                     |              |       |  |  |  |
| Telefone:                     | E-mail:      |       |  |  |  |

| Nome | Data de    | P.C. | CDE | Grau de    | Objetivo |       |
|------|------------|------|-----|------------|----------|-------|
| Nome | Nascimento | Rig  | CFF | parentesco | Insc.    | Canc. |
|      |            |      |     |            |          |       |
|      |            |      |     |            |          |       |
|      |            |      |     |            |          |       |
|      |            |      |     |            |          |       |
|      |            |      |     |            |          |       |
|      |            |      |     |            |          |       |
|      |            |      |     |            |          |       |
|      |            |      |     |            |          |       |
|      |            |      |     |            |          |       |
|      |            |      |     |            |          |       |
|      |            |      |     |            |          |       |

Obs.: a identificação do usuário poderá ser mediante qualquer documento oficial

| Averbado por:                       |
|-------------------------------------|
| Data:                               |
| Assinatura e carimbo do responsável |
| Av<br>De                            |

Gerência de Finanças Núcleo de Cadastro - Avenida Ibirapuera, 981 - Telefone: 11 4573-8204 / 4573-8181 Form. xx - Mod. 20507-07D www.iamspe.sp.gov.br